# Canon PRO-200

# Getting Started Guía de inicio

# Online Setup Configuración en línea

Detailed instructions and videos are available on the Canon website.

Hay vídeos e instrucciones detalladas en el sitio web de Canon.

### Connecting to a Computer Conectar al ordenador

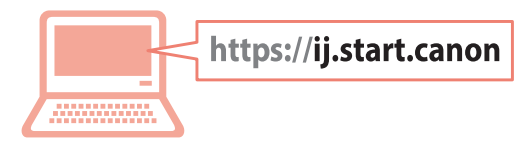

### Connecting to a Smartphone Conexión con un teléfono inteligente

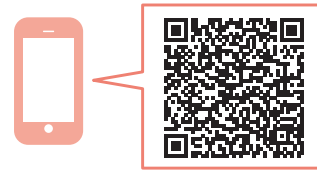

Read **Safety and Important Information** (addendum) first.

Lea primero **Información de seguridad** e información importante (apéndice).

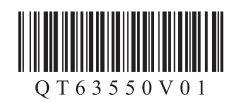

| Installing the Printerpage 1<br>Instalación de la impresorapágina 1                                                       |
|----------------------------------------------------------------------------------------------------|
| Connecting to a Computer, Smartphone or Tabletpage 7<br>Conexión con un ordenador, teléfono inteligente o tabletapágina 7 |

Instructional Videos

Vídeos instructivos

| https://ij.start.canon |      |
|------------------------|------|
|                        | Go 🕨 |

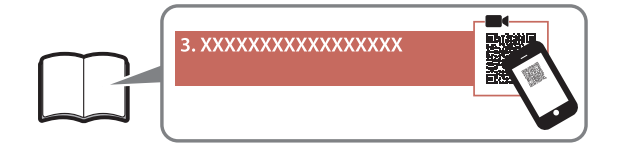

Online Setup

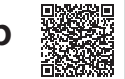

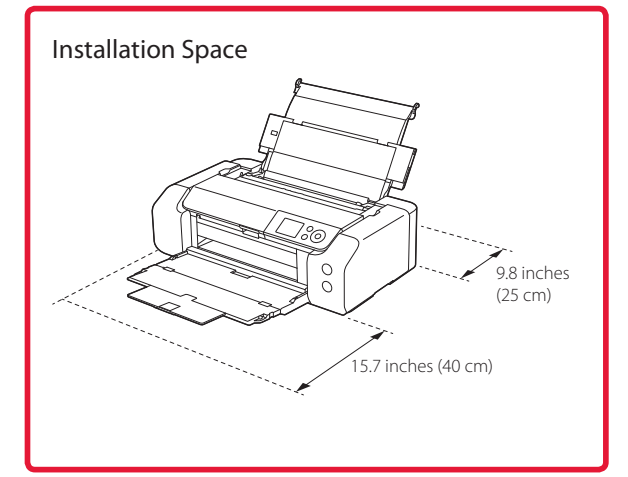

### 1. Box Contents

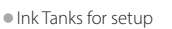

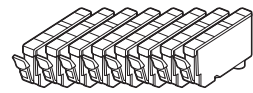

Print Head

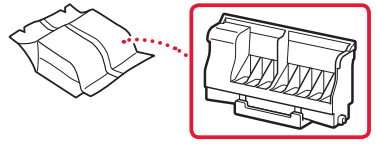

Multi-purpose Tray

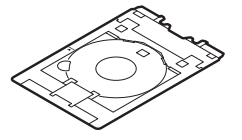

- Power Cord
- Setup CD-ROM
- Safety and Important Information
- Getting Started (this manual)

### 2. Removing Packing Materials

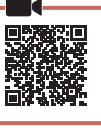

- 1 Remove and dispose of any packing materials and orange tape.
- 2 Open the top cover, remove and dispose of the orange tape and protective material inside.

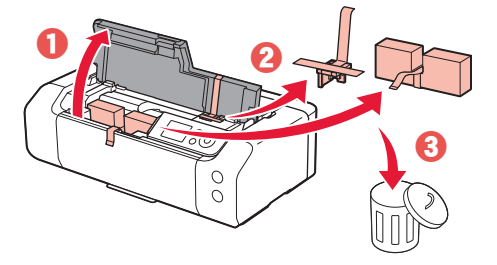

3 Close the top cover.

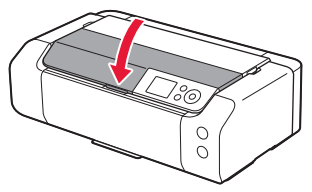

### 3. Turning on the Printer

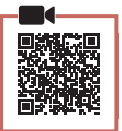

1 Connect the power cord.

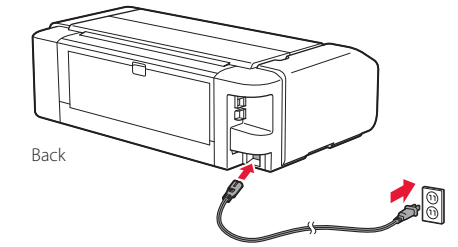

Important

At this time, do not connect any other cables.

2 Press the **ON** button.

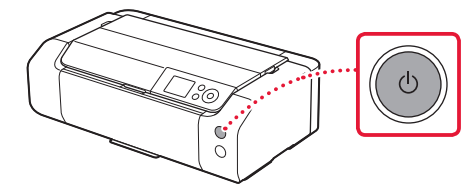

3 Use the ▲, ▼ and **OK** buttons to select a language.

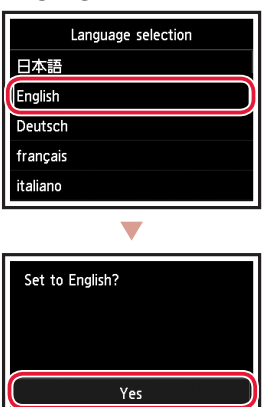

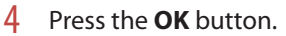

| Start print setup.<br>Continue with setup by referring<br>to the manual. |
|--------------------------------------------------------------------------|
| ОК                                                                       |
| Online Manual                                                            |

Cancel

5 Set the date and time, and then press the **OK** button.

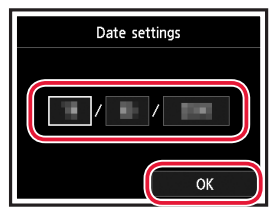

### 4. Installing the Print Head

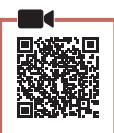

1 Open the paper output tray.

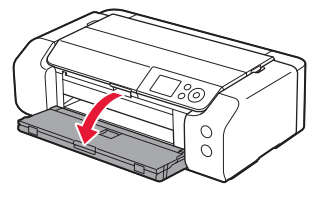

2 Open the top cover.

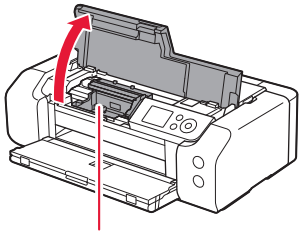

**A** Caution Do not touch the print head holder until it stops moving.

3 Firmly raise the print head lock lever until it stops.

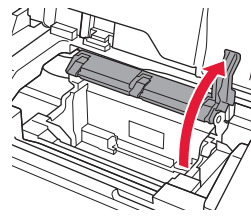

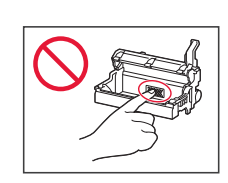

4 Remove the print head from its package.

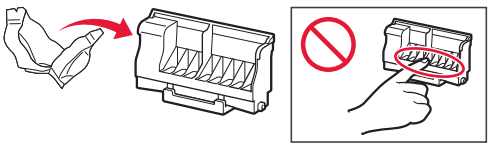

#### Important

There may be some transparent or light color ink on the inside of the bag the print head comes in - this has no effect on print quality. Be careful not to get ink on yourself when handling these items. Remove the protective cap. 1 Set the print head in the print head holder. Lower the print head lock lever completely. blocked. Important Once you have installed the print head, do not remove it unnecessarily.

5

6

7

### 5. Installing the Ink Tanks

Remove the tape and film on the ink tank.

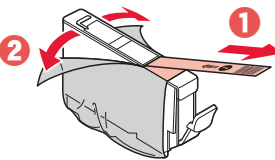

- Check that no tape or film is left.
- 2 Twist the orange cap, and then remove.

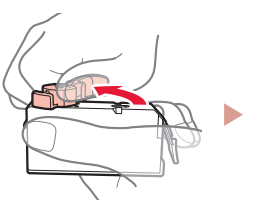

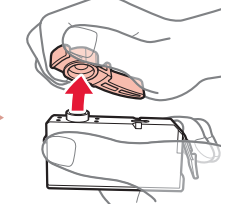

#### Important

• Do not squeeze the ink tank with the L-shaped air hole

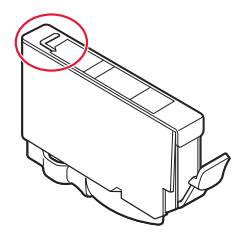

• Do not touch the areas shown in red.

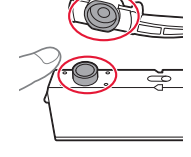

#### 3 Install the ink tank.

• Insert the ink tank into the print head and press down until it clicks.

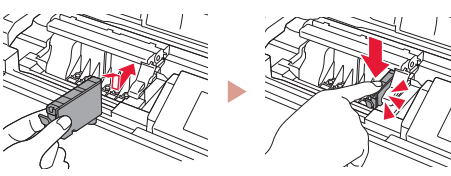

4 Check that the color of the ink tank you installed appears on the screen.

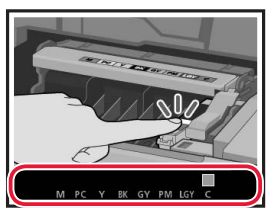

#### Important

If the color is not displayed on the screen even though you have installed the ink tank, the color of the ink tank may be wrong or you may have installed an ink tank, such as one with a different model number, that is not supported by this printer. Either install an ink tank for the correct color or use the provided ink tank for setup.

# 5 Repeat steps 1 through 4 to install all the ink tanks.

• Check that all the colors appear.

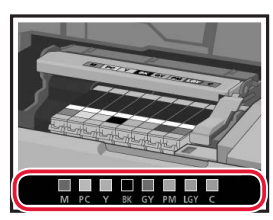

### 6 Close the top cover.

• The printer will start initializing.

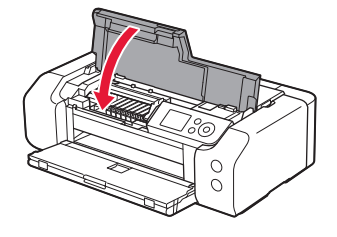

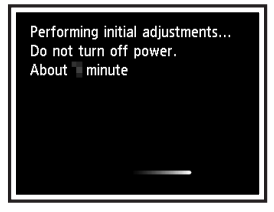

### 6. Loading Paper

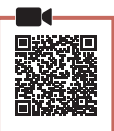

### Press the **OK** button.

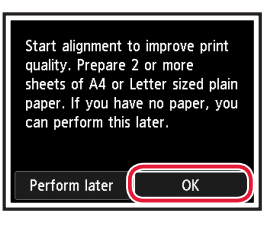

### 2 Open the paper support.

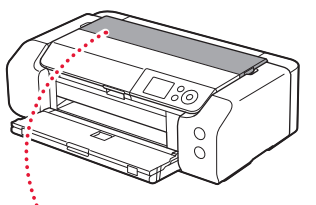

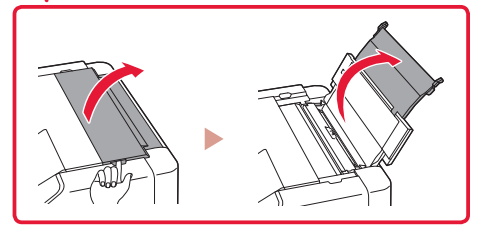

3 Open the feed slot cover.

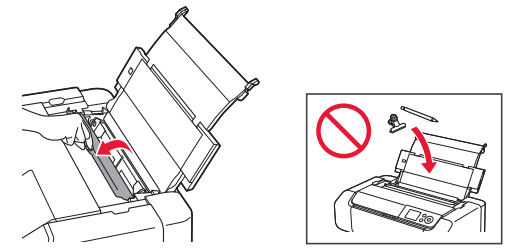

4 Slide the right-hand side paper guide to the far right.

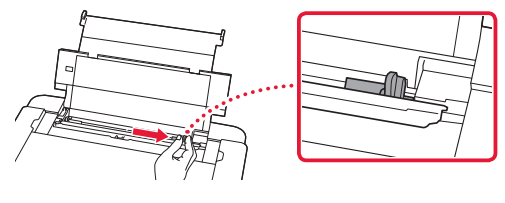

ENGLISH

- 5 Load 2 or more sheets of Letter or A4 sized plain paper.
  - Load paper with the print side facing up.

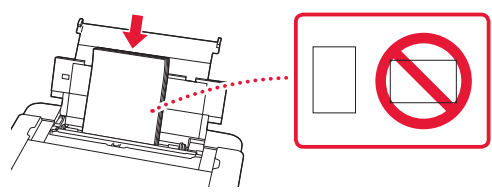

6 Slide the side paper guide against the edge of the paper stack.

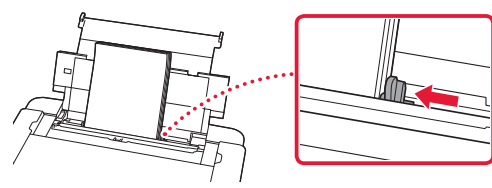

7 Close the feed slot cover.

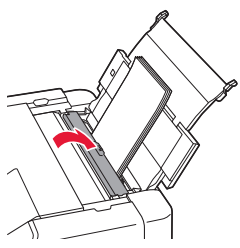

8 Open the output tray extension and extend the paper output support.

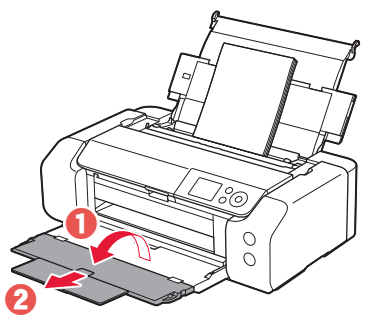

### 9 Press the **OK** button.

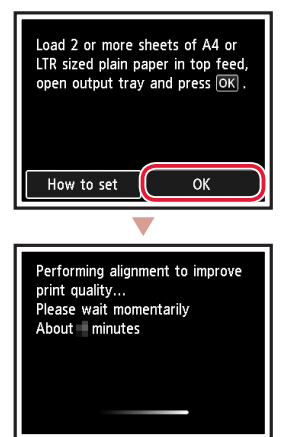

### **10** Press the **OK** button.

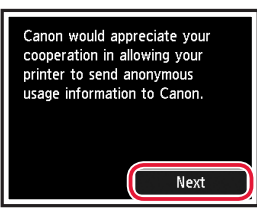

• Follow the on-screen instructions to continue setup. This includes making selections related to sending information.

Refer to "Sending Information To Canon" in **Safety** and Important Information.

• When **Select the connection method.** appears on the printer's screen, proceed to "7. Selecting a Printer Connection Method" on page 6.

### 7. Selecting a Printer Connection Method

Select a printer connection method from the table below. In the following descriptions, "smartphone" is used to refer collectively to smartphones and tablets.

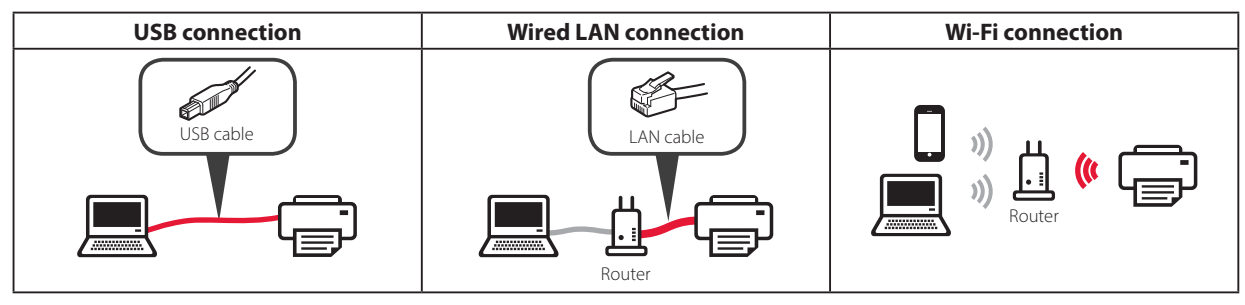

### Use the ▲, ▼ and **OK** buttons to select a connection method.

| Select the connection method. |
|-------------------------------|
| USB connection                |
| Wired LAN connection          |
| Wi-Fi connection              |
| Do not connect                |
|                               |

#### Note

You can set up your connection later, even if you select **Do not connect**.

When setting up the connection at a later time, refer to "8-a. Connecting to a Computer" on page 7 or "8-b. Connecting to a Smartphone" on page 8, and continue setup from your computer or smartphone.

### 2 Follow the on-screen instructions to proceed with the setup.

- If you select USB connection : Do not connect a USB cable until instructed.
- If you select **Wired LAN connection** : The wired LAN connector is on the back of the printer.

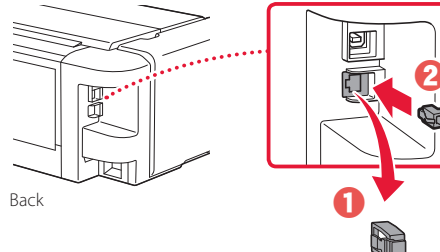

 If you select Wi-Fi connection : When Continue to perform Wi-Fi setup from your computer or smartphone. Please confirm. appears,

. . . . . . . .

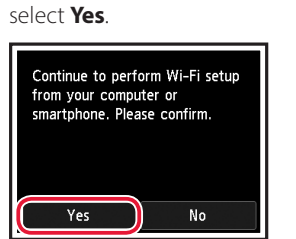

3 When either of the following screens appears, proceed to the next page.

| Ready to connect.                       |  |
|-----------------------------------------|--|
| Refer to the manual and continue setup. |  |
| ОК                                      |  |
| Online Manual                           |  |

| Ready to connect.                                                                     |
|---------------------------------------------------------------------------------------|
| Keep this screen displayed and<br>continue setup from your<br>computer or smartphone. |
| Online Manual                                                                         |

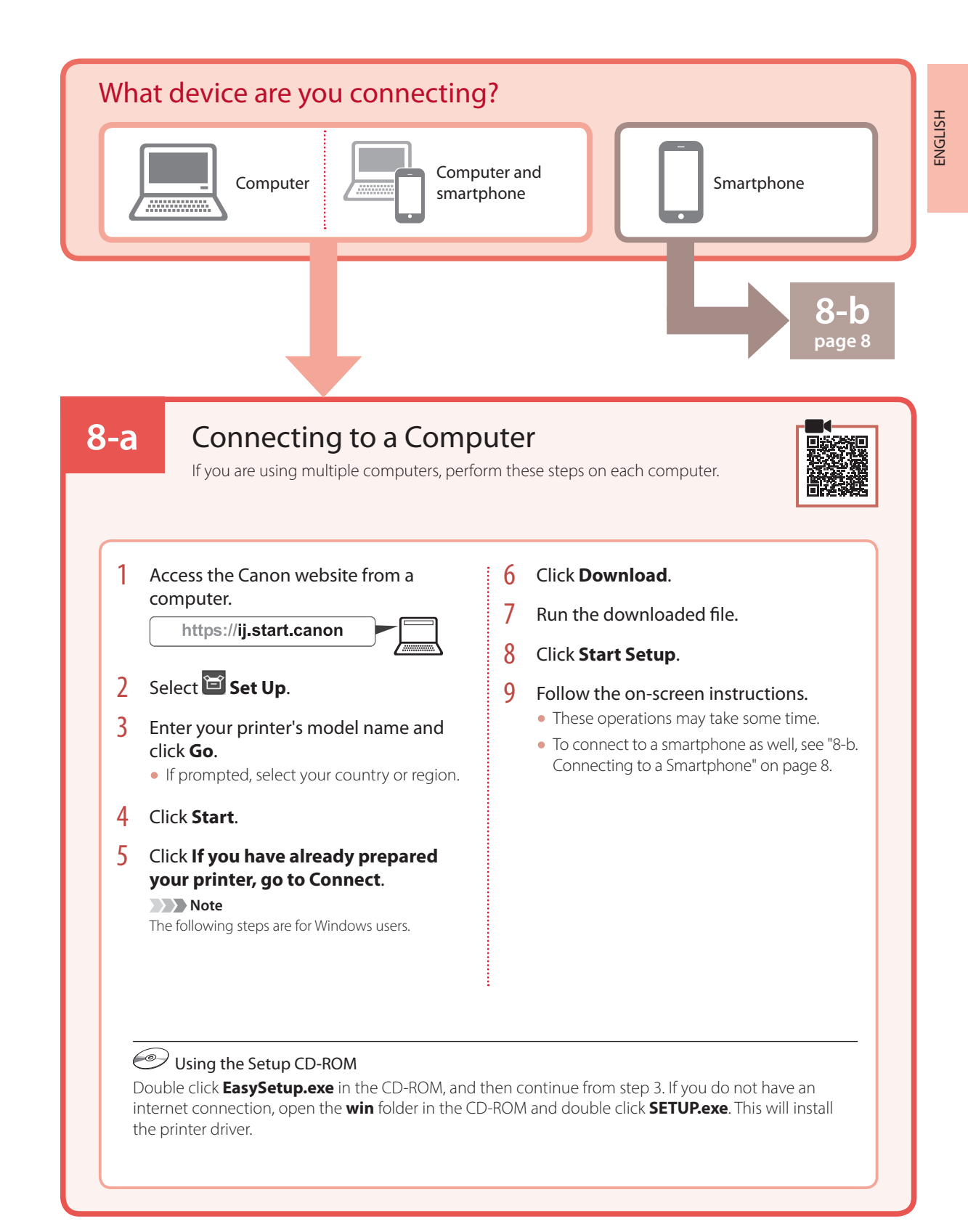

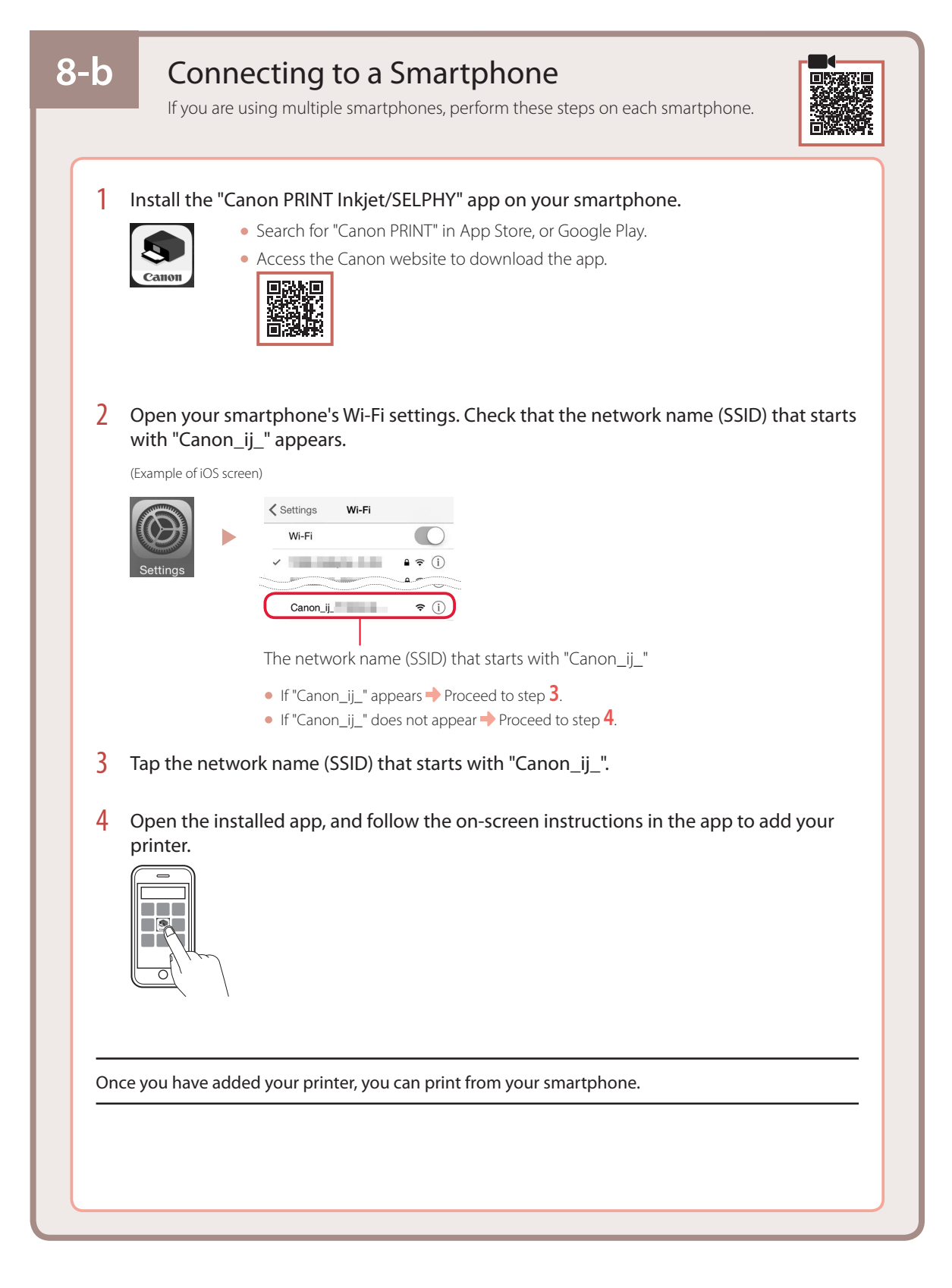

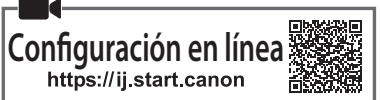

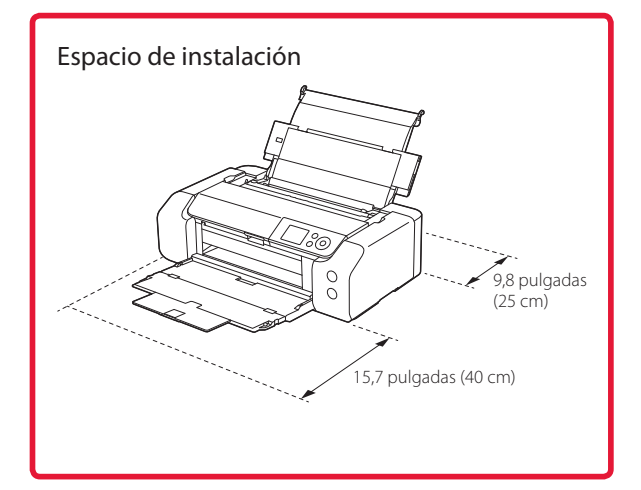

### 1. Contenido de la caja

• Depósitos de tinta para la configuración

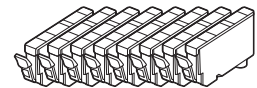

• Cabezal de impresión

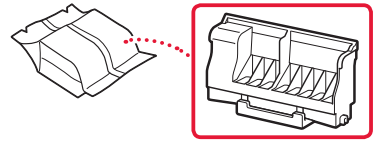

Bandeja Multiusos

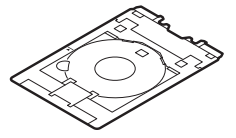

- Cable de alimentación
- CD-ROM de instalación
- Información de seguridad e información importante
- Guía de inicio (este manual)

### 2. Retirar los materiales de protección

- Retire y tire los materiales de protección y la cinta naranja.
- 2 Abra la cubierta superior, retire y tire la cinta naranja y el material de protección que hay dentro.

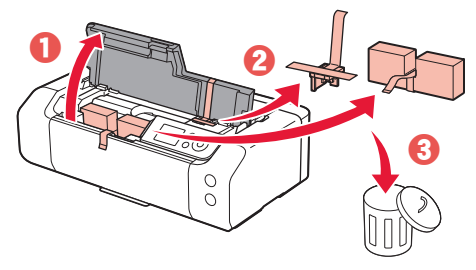

3 Cierre la cubierta superior.

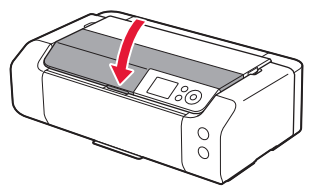

### 3. Encender la impresora

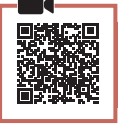

1 Conecte el cable de alimentación.

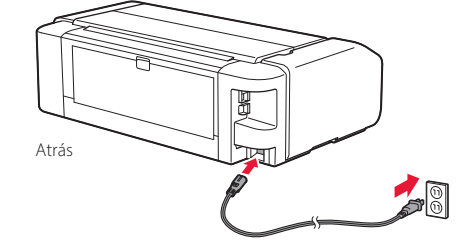

#### Importante

En este momento, no conecte ningún otro cable.

2 Pulse el botón ACTIVADO (ON).

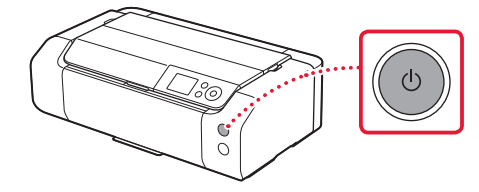

3 Utilice los botones ▲, ▼ y **OK** para seleccionar un idioma.

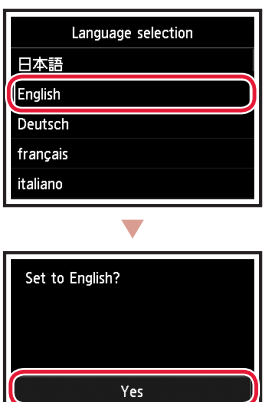

Cancel

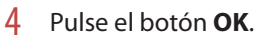

| Start print setup.<br>Continue with setup by referring<br>to the manual. |
|--------------------------------------------------------------------------|
| ОК                                                                       |
| Online Manual                                                            |

5 Establezca la fecha y la hora y, a continuación, pulse el botón **OK**.

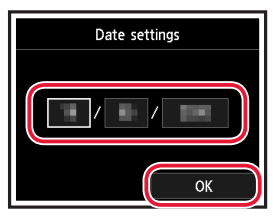

### 4. Instalar el cabezal de impresión

Abra la bandeja de salida del papel.

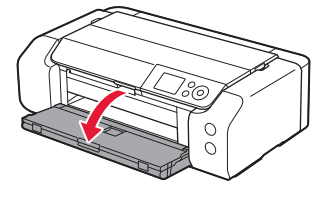

2 Abra la cubierta superior.

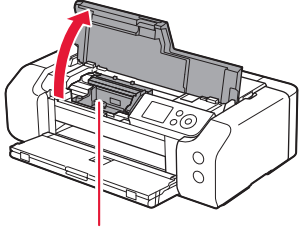

### A Precaución

No toque el soporte del cabezal de impresión hasta que deje de moverse.

3 Suba firmemente la palanca de bloqueo del cabezal de impresión hasta que se detenga.

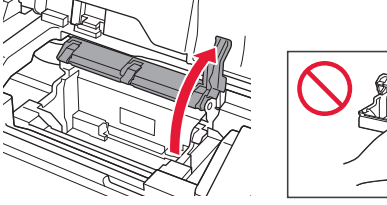

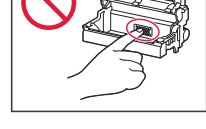

4 Saque el cabezal de impresión de su paquete.

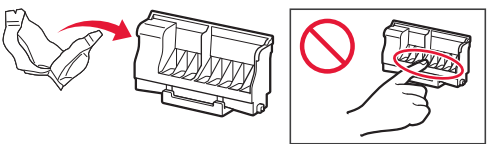

### Importante

Puede haber algo de tinta transparente o de color claro en el interior de la bolsa en la que viene el cabezal de impresión; esto no tiene ningún efecto en la calidad de impresión. Tenga cuidado de no mancharse de tinta al manipular estos elementos.

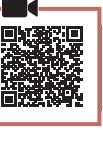

5 Retire la tapa protectora.

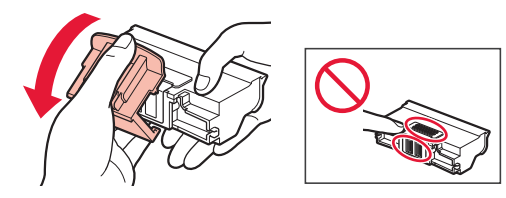

6 Coloque el cabezal de impresión en el soporte del cabezal de impresión.

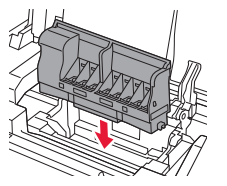

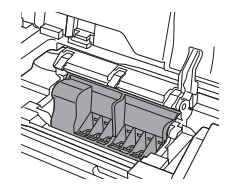

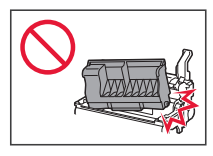

7 Baje la palanca de bloqueo del cabezal de impresión completamente.

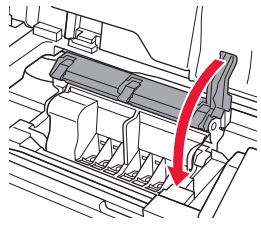

Importante

Cuando haya instalado el cabezal de impresión, no lo retire innecesariamente.

# 5. Instalación de los depósitos de tinta

1 Retire la cinta y la película del depósito de tinta.

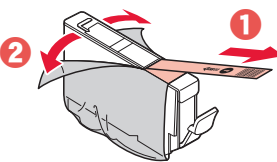

- Compruebe que la cinta o la película se ha eliminado completamente.
- 2 Gire la tapa naranja y luego retírela.

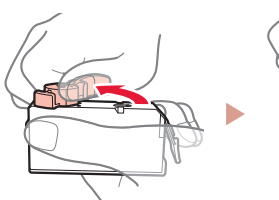

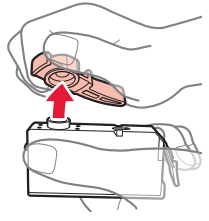

### Importante

• No apriete el depósito de tinta si el orificio de aire en forma de L está bloqueado.

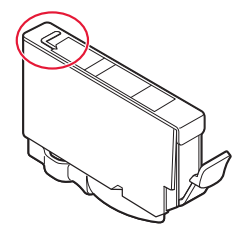

• No toque las áreas que se muestran en rojo.

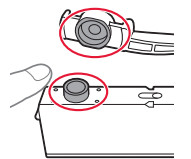

### 3 Instale el depósito de tinta.

• Inserte el depósito de tinta en el cabezal de impresión y empújelo hacia abajo hasta que encaje en su sitio.

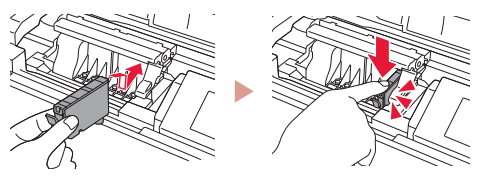

4 Compruebe si el color del depósito de tinta que instaló aparece en pantalla.

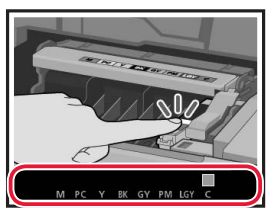

#### Importante

Si no se muestra el color en pantalla a pesar de haber instalado el depósito de tinta, es posible que el color del depósito de tinta no sea correcto o que haya instalado un depósito de tinta, por ejemplo con un número de modelo distinto que no sea compatible con esta impresora. Instale un depósito de tinta para el color correcto o utilice el depósito de tinta proporcionado para la configuración.

# 5 Repita los pasos 1 a 4 para instalar todos los otros depósitos de tinta.

• Compruebe que aparezcan todos los colores.

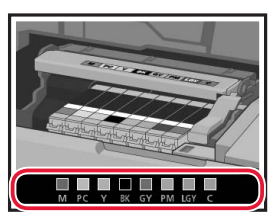

### 6 Cierre la cubierta superior.

• La impresora comenzará a iniciarse.

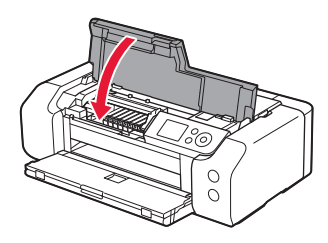

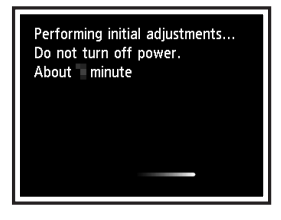

### 6. Carga del papel

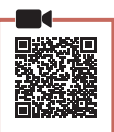

### Pulse el botón **OK**.

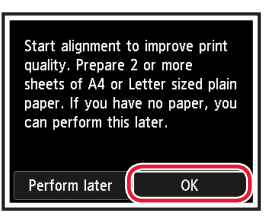

### 2 Abra el soporte del papel.

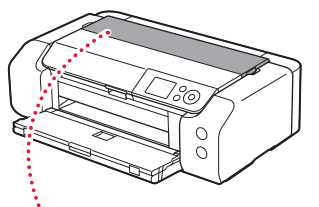

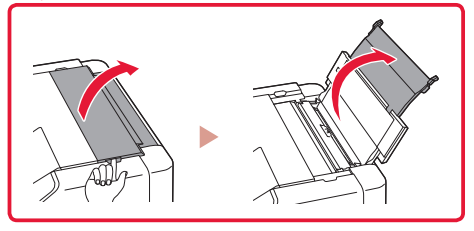

3 Abra la cubierta de la ranura de alimentación.

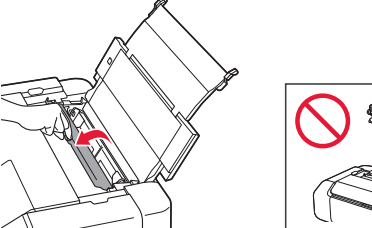

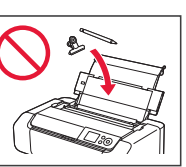

4 Deslice la guía del papel del lado derecho totalmente hacia la derecha.

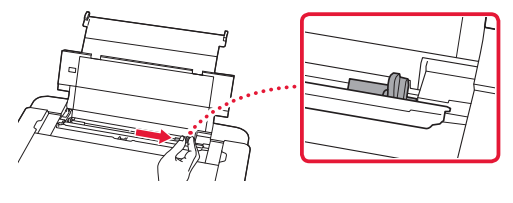

5 Cargue 2 o más hojas de papel Carta o papel normal de tamaño A4.

• Cargue papel con la cara imprimible hacia arriba.

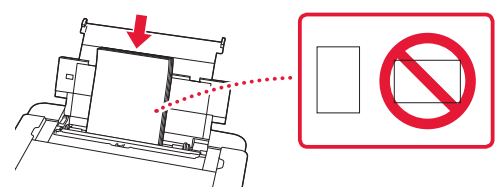

6 Deslice la guía del papel lateral contra el borde de la pila de papel.

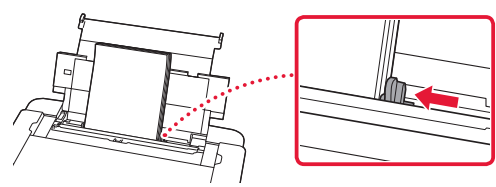

7 Cierre la cubierta de la ranura de alimentación.

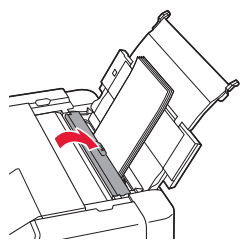

8 Abra la extensión de la bandeja de salida y extienda el soporte de la salida del papel.

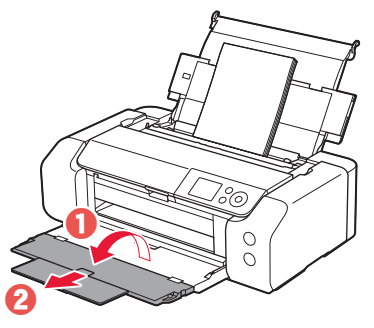

9 Pulse el botón **OK**.

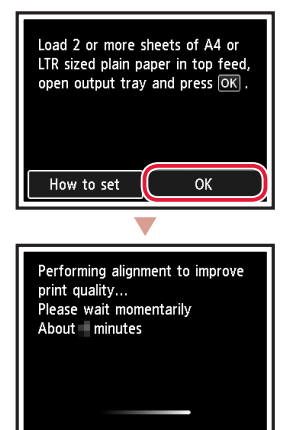

### 10 Pulse el botón **OK**.

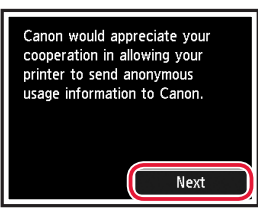

 Siga las instrucciones que aparecen en pantalla para continuar con la instalación. Esto incluye la realización de selecciones relacionadas con el envío de información.

Consulte "Enviando información a Canon" en Información de seguridad e información importante.

 Cuando se muestre Seleccione método de conexión. (Select the connection method.) en la pantalla de la impresora, siga con "7. Selección del método de conexión de la impresora" en la página 6.

### 7. Selección del método de conexión de la impresora

Seleccione un método de conexión de la impresora en la tabla a continuación. En las siguientes descripciones se utiliza "teléfono inteligente" para referirse colectivamente a teléfonos inteligentes y tabletas.

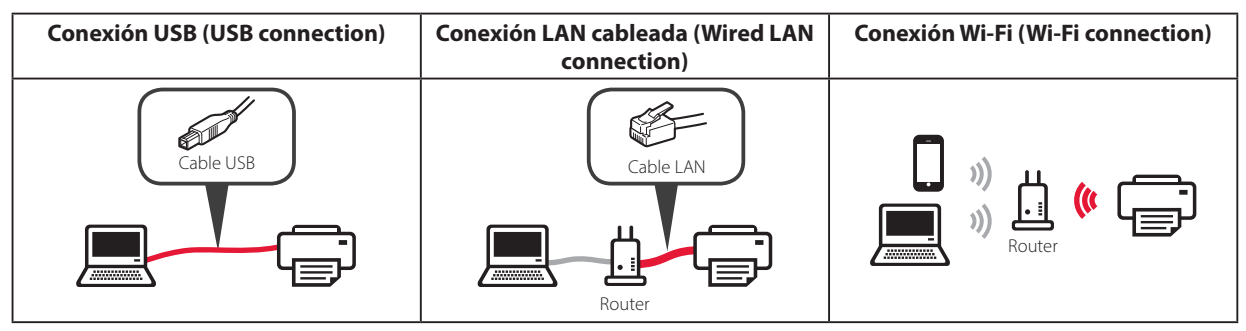

### 1 Utilice los botones ▲, ▼ y **OK** para seleccionar un método de conexión.

| Select the connection method. |  |
|-------------------------------|--|
| USB connection                |  |
| Wired LAN connection          |  |
| Wi-Fi connection              |  |
| Do not connect                |  |
|                               |  |

### Nota

Puede configurar su conexión más tarde, aunque seleccione **No conectar (Do not connect)**. Cuando configure la conexión más tarde, consulte "8-a. Conectar al ordenador" en la página 7 o "8-b. Conexión con un teléfono inteligente" en la página 8 y continúe la configuración desde el ordenador o el teléfono inteligente.

### 2 Siga las instrucciones en pantalla para continuar con la configuración.

- Si selecciona Conexión USB (USB connection) : No conecte un cable USB hasta que se le indigue.
- Si selecciona Conexión LAN cableada (Wired LAN connection):

El conector de LAN cableada está en la parte posterior de la impresora.

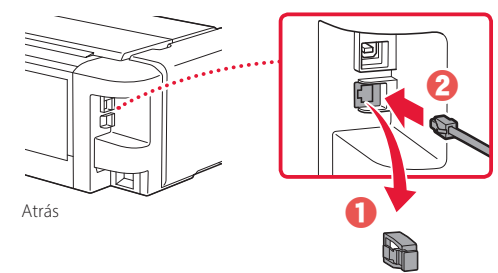

 Si selecciona Conexión Wi-Fi (Wi-Fi connection) : Cuando aparezca Continúe realizando la configuración Wi-Fi desde el ordenador o tel. intel. Confirme. (Continue to perform Wi-Fi setup from your computer or smartphone. Please confirm.), seleccione Sí (Yes).

.....

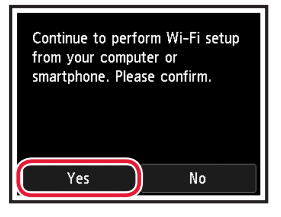

3 Si aparece cualquiera de las pantallas siguientes, avance a la siguiente página.

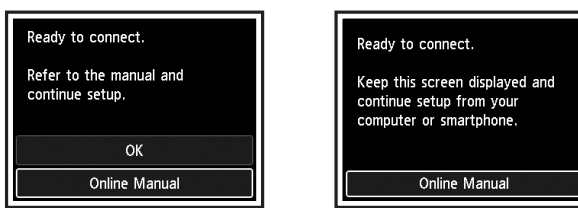

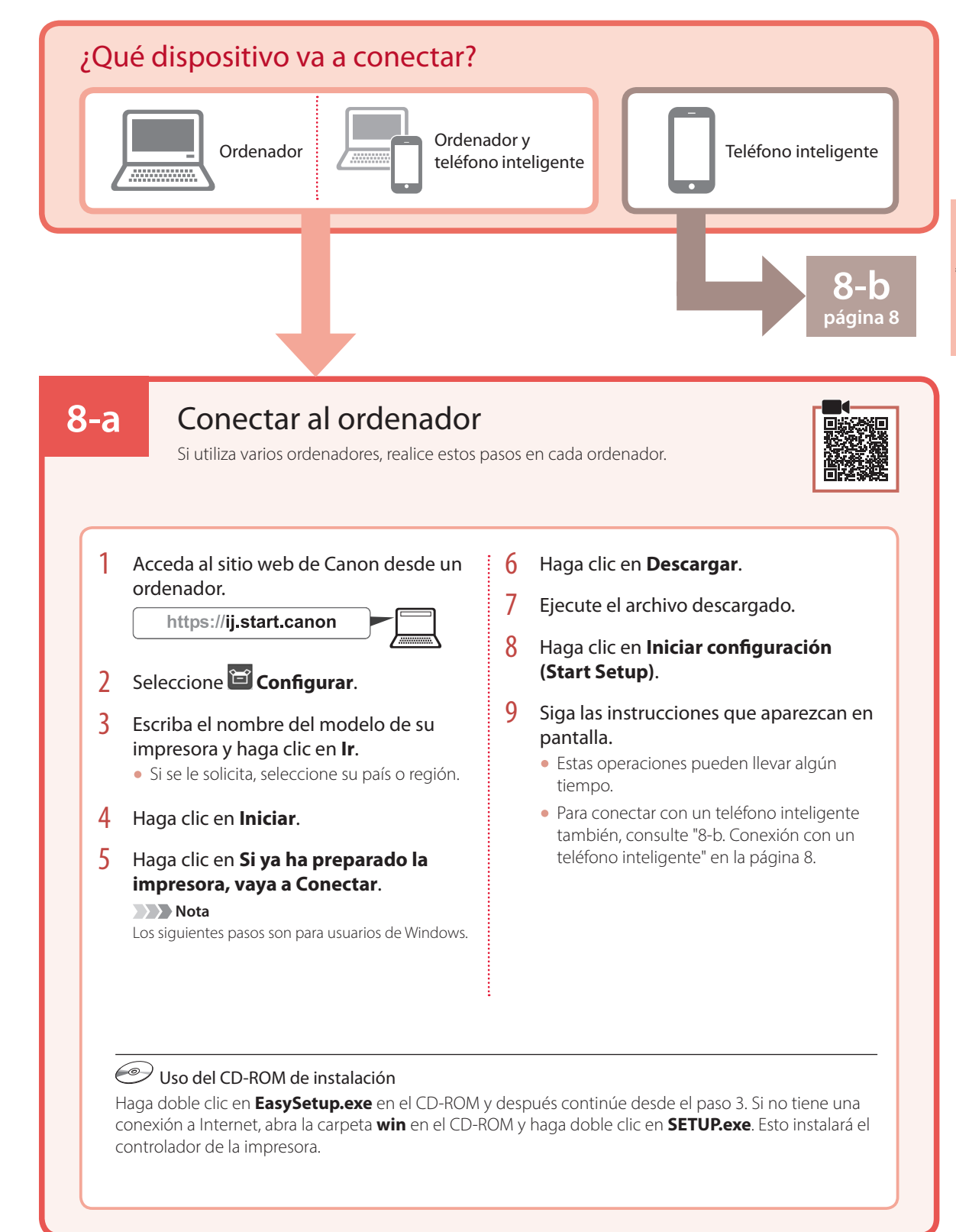

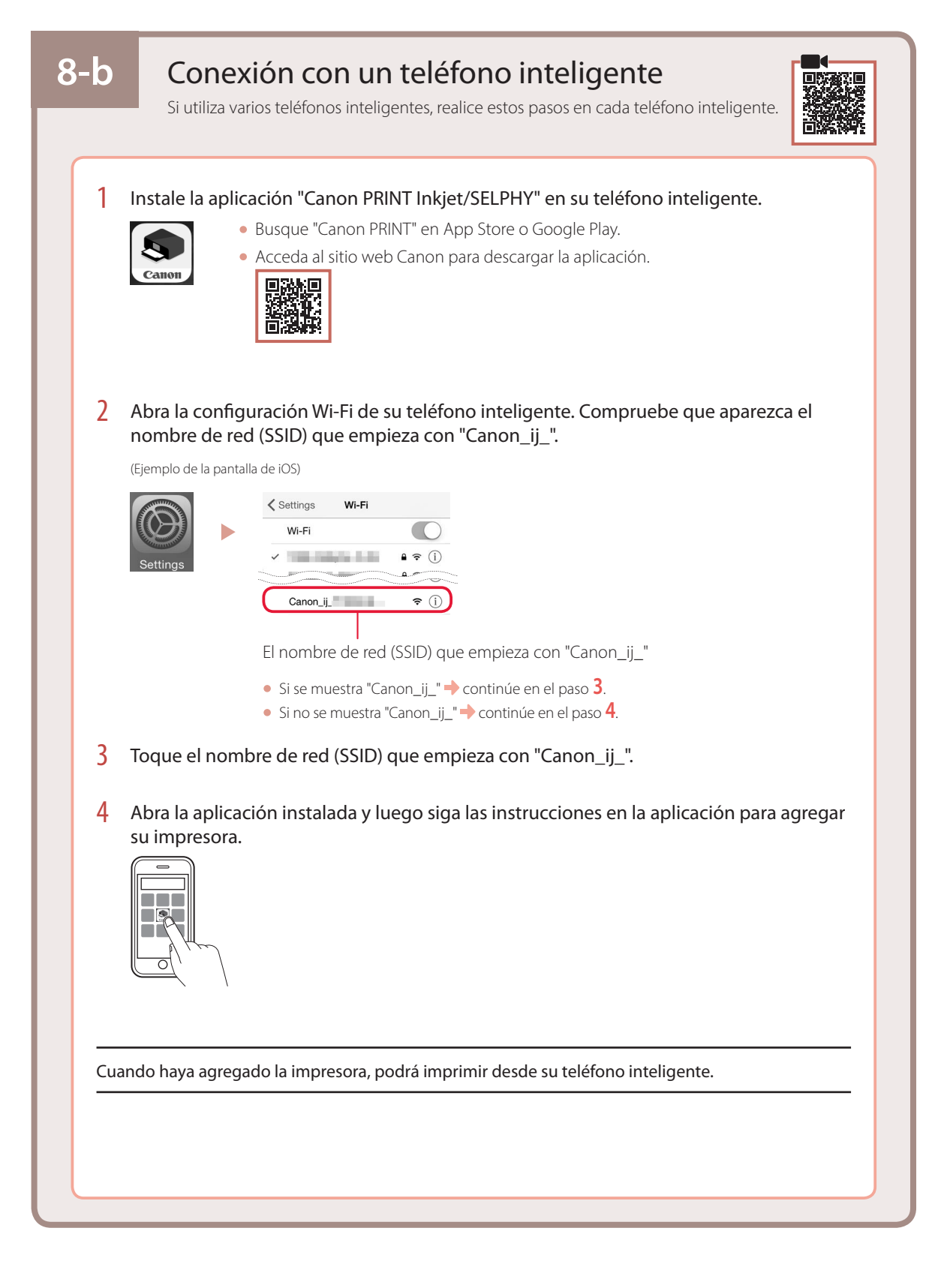

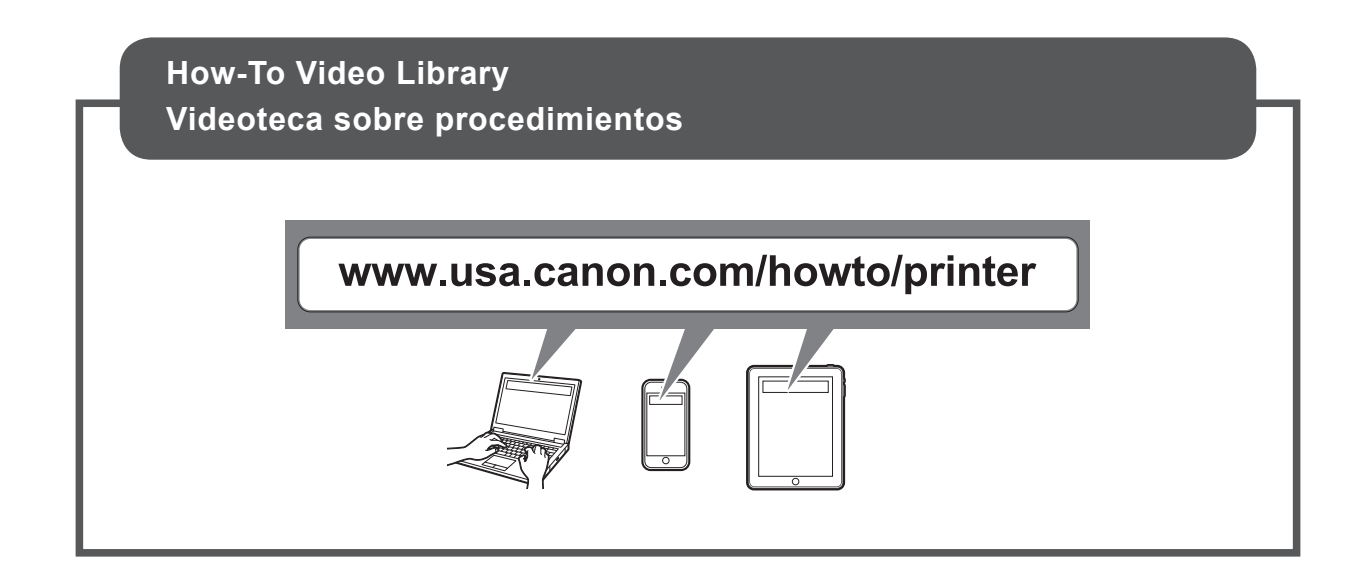

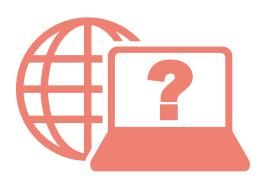

Access Online Manual

Acceso al Manual en línea

From your browser

Desde su navegador

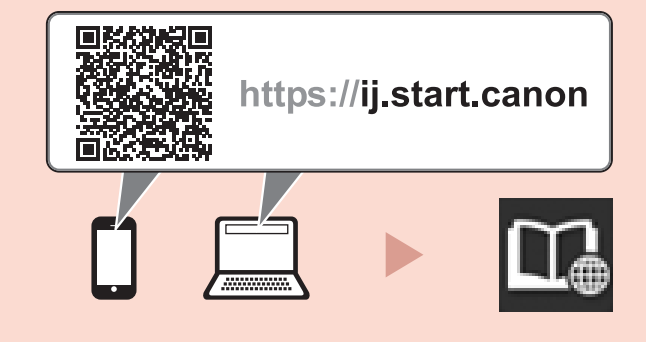